How to register and update software on <u>www.gd860.com</u>?

1. Click " registration" button on right corner of website to enter registration interface.

| Hello! Welcome to Autosnap website!  | ·Chinese ·Collection                           |
|--------------------------------------|------------------------------------------------|
| Autosnap                             | User login User name:  Password:  Registration |
| Home About Us News Products Download | Forum Feedback Contact                         |

2. Input the information as requested. The registration will be activated after confirmed by Autosnap.

| Online Registration                                                              |              |   | Location: Home>>Feedback |
|----------------------------------------------------------------------------------|--------------|---|--------------------------|
| Welcome to one hundred trucks registered members, The band is sure to fill in *. |              |   |                          |
| User name:                                                                       |              | * |                          |
| Password :                                                                       |              | * |                          |
| Confirm Password:                                                                |              | * |                          |
| Serial Number:                                                                   |              | * |                          |
| Product password:                                                                |              | * |                          |
| Dealer code:                                                                     |              | * |                          |
| Phone number:                                                                    |              |   |                          |
| Phone Number:                                                                    |              | * |                          |
| Zip code:                                                                        |              |   |                          |
| E-mali:                                                                          |              | * |                          |
| MSN:                                                                             |              |   |                          |
| QQ:                                                                              |              |   |                          |
| Address:                                                                         |              |   |                          |
|                                                                                  | Submit Reset | ] |                          |

Note: The Serial Number, Product password and Dealer code will be provided by

Autosnap

## 3. Login

## 4. Download the software

Step 1: Enter into" Software Download " interface

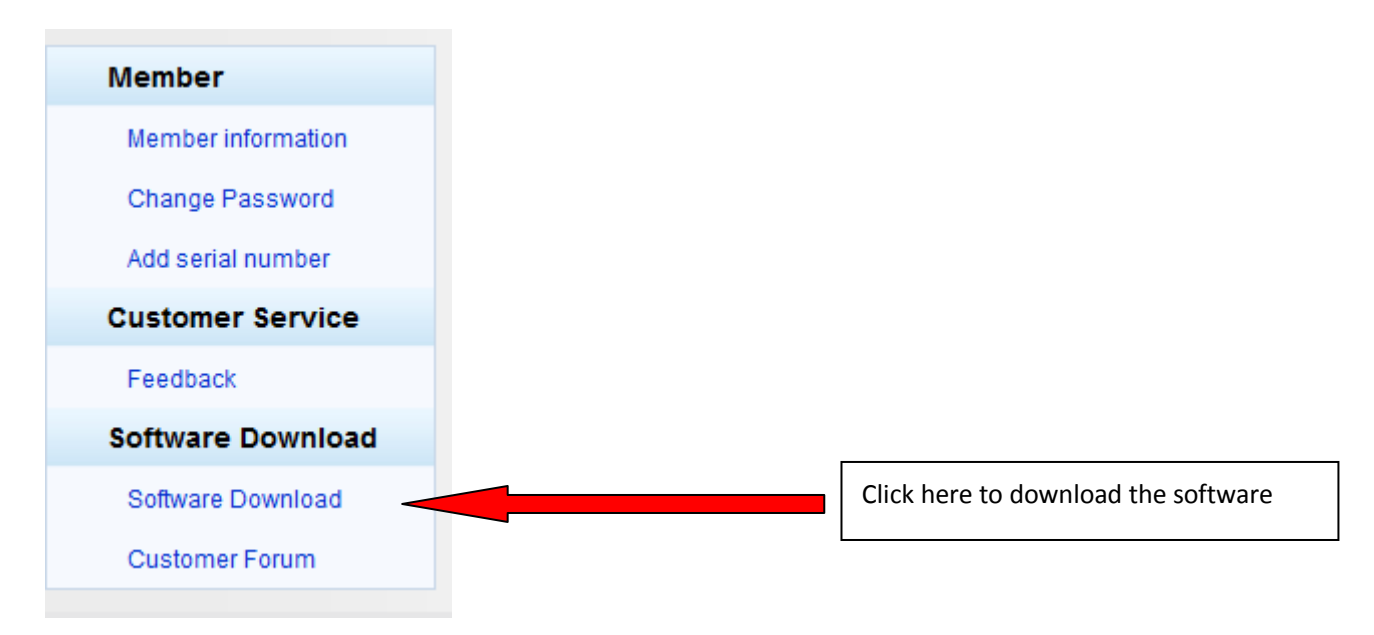

Step 2: Download and install software "Update tool" on your computer

Step3: Download the vehicles software and store on your computer

Step4: Update the software

Open the update tool and browse the vehicles software, and then Click " Update" button to update the software

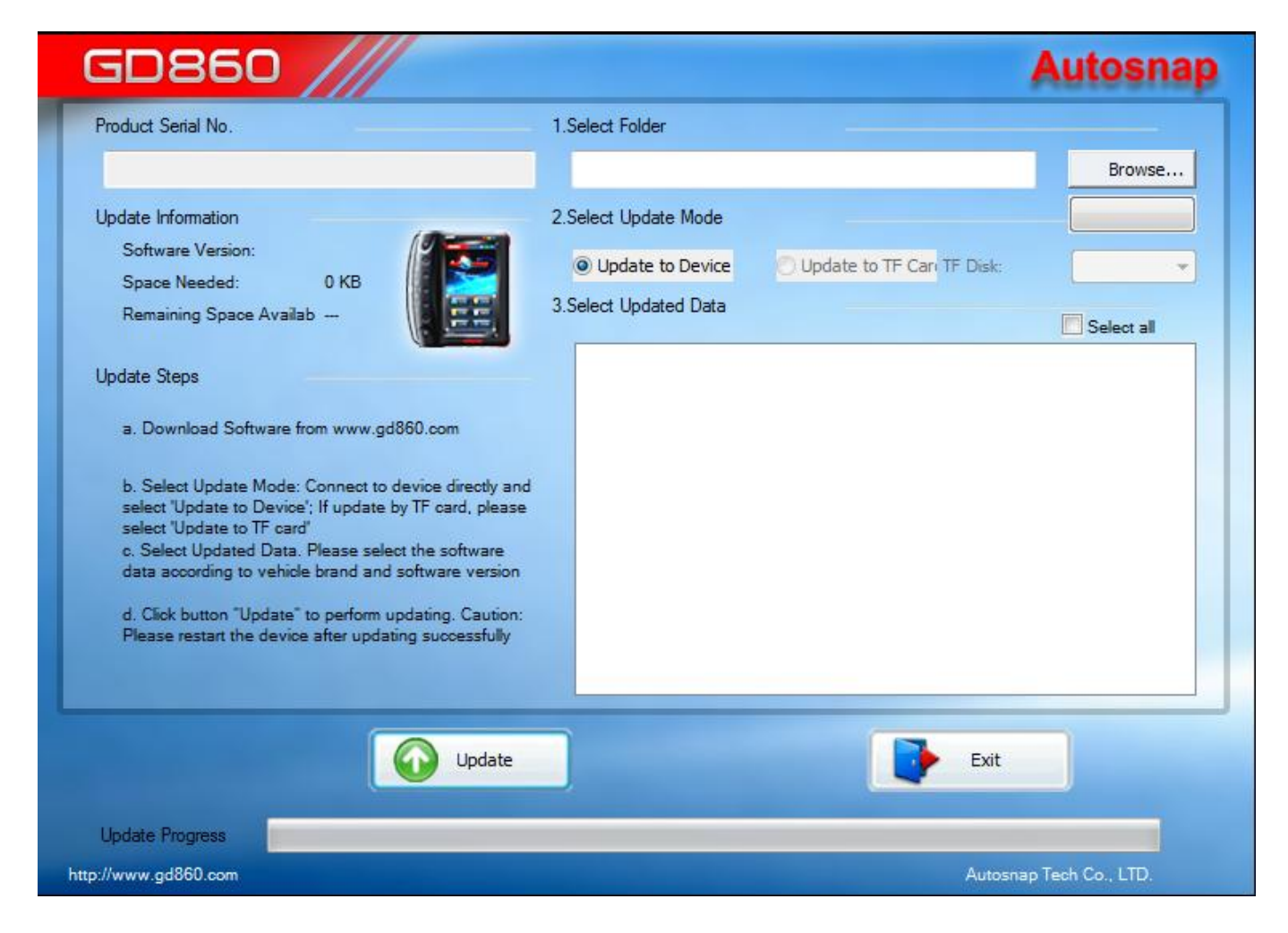

Note: Before updating, please connect the power supply to device, and connect device to computer with USB cable.